| Accessing eSuite:                                                                                                    |      |                                                                                                    |  |
|----------------------------------------------------------------------------------------------------|------|----------------------------------------------------------------------------------------------------|--|
| Open the Lincoln Homepage ( <u>http://www.lincolnk12.org</u> )<br>Under "For Staff", SELECT <b>eSuite Employee Portal</b>                                                                                                    |      | The eSuite HR Portal will display.                                                                                                    |  |
| <ul> <li>▼ For Staff</li> <li>▼</li> <li>Internal Job Applicants</li> <li>Master Calendar</li> </ul>                                                                                                    |      | Powered by NVS  Employee Login Employee av log into the Human Resources portal using the form below.                                                                                                    |  |
| ngs Staff Links<br>AESOP<br>eSuite Employee Portal                                                                                                    |      | Username Password Password Remember me next time. Cocon Remember me next time. Cocon Remember me next time. Cocon Remember me next time. Cocon Reserved Remember me next time. Remember me next time. Remember |  |
| PowerSchool Login -<br>Teachers                                                                                                    |      | Employee Login: Use to log into your account<br>Need a Login?: Use this when logging in for the first time to<br>activate your account.<br>Forgot password?: Use this to reset your password                                                                                                    |  |
| Activating Your Account:                                                                                                    |      | and the set of the set                                                                                                    |  |
| Click the link, "Activate Your Account" that is displayed<br>below the Employee Login area. The Activate Your<br>Account page below will display. Fill in the requested<br>information and click the CONTINUE button, to complete<br>the activation process<br>eSuite HR Portal |      | After you have completed the steps to create your login ID<br>and password, you will be able to login and view your<br>payroll information.                                                                                                    |  |
| Powered by NWS                                                                                                    |      |                                                                                                    |  |
| Activate Your Account<br>Complete the form below to begin the account activation process.                                                                                                    |      | Employee Login<br>Employees may kap into the Human Resources partal using the form below.<br>Username                                                                                                    |  |
| Verify Your Identity LAST NAME SSN CONFIRM SSN                                                                                                    |      |                                                                                                    |  |
|                                                                                                    |      |                                                                                                    |  |
|                                                                                                    |      |                                                                                                    |  |
| Navigate to the Employee Login Page, enter<br>your login ID and password, and then click the<br><b>Login</b> button.                                                                                                    | eS   |                                                                                                    |  |
| The HR Home page will display. Click <b>MY HR</b><br>at the top of the page to display the Employee<br>Portal.                                                                                                    | HOME | MY HR     TIME ENTRY     BENEFIT ENROLLMENT     LOGOUT       * Accrual Information     *     *       * Contacts/Dependents     *       * Deductions     *       * Direct Deposits     *       * Paychecks     *       * Pay Rate     *       * Personal Information     *       * Positions     *       * Pays Rate     *       * Paysitions     *                                                                                                    |  |
|                                                                                                    |      | » Print W2 Forms<br>» Print 1099 Forms                                                                                                    |  |

| The Employee Portal will then display. It contains<br>links to the different types of employee<br>information that you can access.   | HOME MY HR TIME ENTRY BENEFIT ENROLLMENT LOGOUT                                                                                             |                                                                                                    |  |  |
|----------------------------------------------------------------------------------------------------|----------------------------------------------------------------------------------------------------|----------------------------------------------------------------------------------------------------|--|--|
|                                                                                                    | Employee Portal                                                                                                    |                                                                                                    |  |  |
| Click on the name of information you want to<br>view. Leave and paycheck activity are two<br>commonly accessed types of information. | Accrual Information<br>A glance at your accrued overtime, vacation and personal time.                                                       | Benefits<br>A summary of your current and historical benefits.                                         |  |  |
|                                                                                                    | Contacts/Dependents<br>Manage your personal contacts for emergencies and other purposes.                                                    | Deductions<br>A summary of your current and historical deductions.                                     |  |  |
|                                                                                                    | Direct Deposits<br>Manage your direct deposit distributions.                                                                                | Pay Rate<br>View your current pay rate.                                                                |  |  |
|                                                                                                    | Paychecks<br>View your recent and previous paychecks.                                                                                       | Positions<br>View your current position.                                                               |  |  |
|                                                                                                    | Personal Information<br>Manage your personal information such as address, contact information, etc.                                         | Print 1099 Forms<br>Print your 1099 Forms.                                                             |  |  |
|                                                                                                    | Print W2 Forms<br>Print your W2 Forms.                                                                                                    | $\frac{Taxes}{\text{View a summary of your current tax withholdings.}}$                                |  |  |
| Leave Balances Information: Click the Accrual Information link. The page will display leave activity and balances. It                |                                                                                                    |                                                                                                    |  |  |
| eSuite HR Portal                                                                                                    |                                                                                                    |                                                                                                    |  |  |
| Powerd by W/S HOME MY HR TIPHE ENTRY BENEFIT ENROLLMENT LOGOUT                                                                       |                                                                                                    |                                                                                                    |  |  |
| A Norm - Ny IN - Acrual Information                                                                                                  |                                                                                                    | Welcome, EMILY J. GRIFKAI                                                                              |  |  |
| Choose a year 2014 •                                                                                                    |                                                                                                    |                                                                                                    |  |  |
| Hour Category Beginning Balar                                                                                                    | nce Hours Earned Hours Tal                                                                                                    | ken Balance Days                                                                                       |  |  |
|                                                                                                    |                                                                                                    |                                                                                                    |  |  |
| Paycheck Information: Click the Paychecks link to                                                                                    | display Select the desired pay per                                                                                                    | riod from the drop down list.                                                                          |  |  |
| detailed                                                                                                    | eSuite HR Portal                                                                                                    |                                                                                                    |  |  |
| eSuite HR Portal Powered by NWS                                                                                                    | Powered by NWS                                                                                                    | LOGOUT                                                                                                 |  |  |
| HOME MY HR TIME ENTRY BENEFIT ENROLLMENT LOGOUT                                                                                      | A Home » My HR » Paychecks                                                                                                    |                                                                                                    |  |  |
| A Home » My HR » Paychecks                                                                                                    | Paycheck Information                                                                                                    |                                                                                                    |  |  |
| Paycheck Information                                                                                                    | Year & Pay Period 2014  Select a                                                                                                    | a Pay Period  PRINT PAY CHECK                                                                          |  |  |
| Year & Pav Period                                                                                                    | Select a<br>2/1/201<br>1/31/20                                                                                                    | a Pay Period<br>4 - 2/15/2014 - \$2,600.00<br>14 - 1/3/1/2014 - \$0.00                                 |  |  |
|                                                                                                    | 1///201<br>1//201                                                                                                    | (4 - 1/30/2014 - 52/3067.20 € 2014 eSuite<br>4 - 1/1/2014 - \$3/067.20 € 2014 eSuite                   |  |  |
|                                                                                                    |                                                                                                    |                                                                                                    |  |  |
| To view and print an electronic copy of your pa                                                                                      | Y Company: Washtensw ISD N.<br>Address: 1819 S. Wagner Rd. Er                                                                               | ame:<br>mployee#:                                                                                      |  |  |
| stud, click the blue Print Pdy check button.                                                                                         | Department: ILJ P                                                                                                    | ay Dates: 02/0112014 - 02/11512014                                                                     |  |  |
|                                                                                                    | Hours<br>CONTRACTFISCAL Regular Contract Pay - Elecator<br>ORSFISCAL ORS Refiringment Hours - Elecator<br>OR YAC SAUABA Vectoron SI *satary | Hours Worked                                                                                           |  |  |
|                                                                                                    | Willood - and<br>FICA FICA                                                                                                    | 0.0000<br>Gross Pay:<br>G Amount <u>V.J.LD.Acquid</u>                                                  |  |  |
|                                                                                                    | FIT Estistializadore Tax<br>MEDICARE Medicare<br>METOPT MetUte optional<br>ORSHCF3 HEALTH CARE FUND 3%<br>Salt State Income Tax             |                                                                                                    |  |  |
|                                                                                                    | FICA ELCA<br>MEDI CARE MARCARE                                                                                                    | . C. transferrer transferrer                                                                           |  |  |
|                                                                                                    | ER ORS DB HCF Basic/MIP wDago, HCF 24.32%<br>Accrut, Hours Ear<br>PB-DersondElusiness, 8000 0.0<br>SICK-Sick Leave 2933000 0.0              | med Hours Taken <u>Adluatment Endins</u> Balance  <br>000 0.0000 16.0000<br>0000 0.0000 0.0000 2353500 |  |  |
|                                                                                                    | VACIVacation 906400 0.0<br>Juarricado                                                                                                    | 0000 0.0000 0.0000 90.6400<br><u>0 NumberQtpcel</u> tAmount Y.T. <u>D.o.ppttt</u> Amount_I             |  |  |
|                                                                                                    |                                                                                                    |                                                                                                    |  |  |